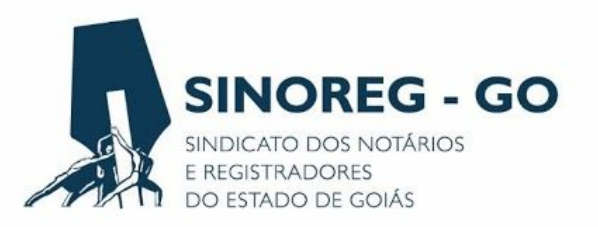

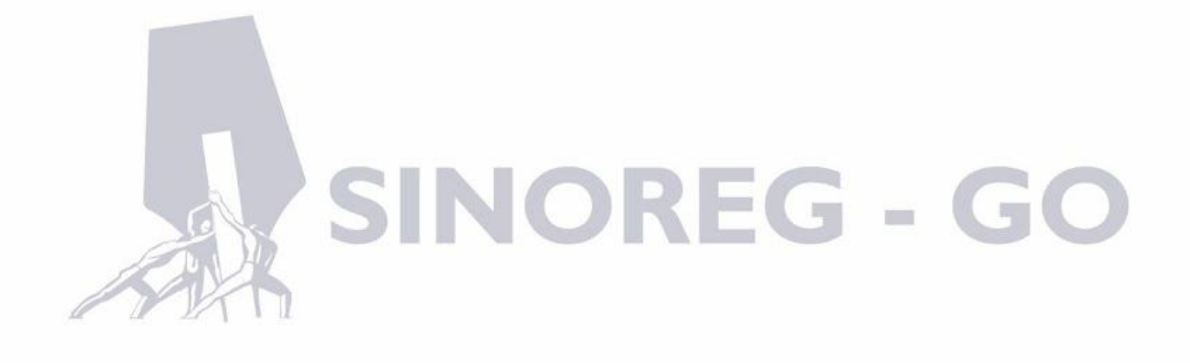

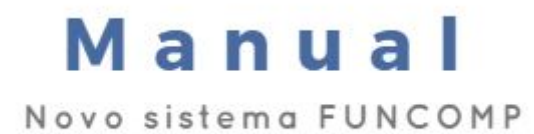

Caros usuários,

O Sindicato dos Notários e Registradores do Estado de Goiás, buscando aprimorar ainda mais os serviços prestados e primando, sobretudo, pela transparência, ética e responsabilidade, lançou um novo sistema para administrar o Fundo de Compensação dos Atos Gratuitos Praticados pelos Notários e Registradores e de Complementação da Receita Mínima das Serventias Deficitárias (FUNCOMP).

O novo sistema está interligado ao banco de dados da Corregedoria-Geral da Justiça do Estado, cujo relatório de selos fornecido permite a correta apuração dos valores a serem repassados por cada uma das serventias. Além disso, realiza a somatória automática dos valores a serem pagos a cada uma das serventias beneficiárias, nos termos da Lei n. 19.191/2015, e identifica as serventias inadimplentes.

As inovações implantadas tornarão os repasses dos valores referentes ao fundo mais práticos. Isso porque os boletos serão gerados, automaticamente, ao final de cada mês. A sua impressão poderá ser realizada a partir do primeiro dia útil do mês subsequente. Assim, não será mais necessária a impressão de boleto ao final de cada decêndio.

Para exemplificar, o boleto referente a todo o mês de junho estará disponível para impressão a partir do dia 2 de julho, com vencimento para o quinto dia útil. Após o seu pagamento, o titular estará adimplente com os repasses relativos a todo o mês de junho. Portanto, o repasse é único.

As dúvidas poderão ser sanadas com a leitura do manual de instruções abaixo.

Atenciosamente, Luiz Fernando Garcês SINOREG-GO

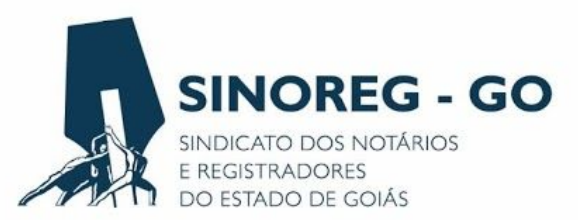

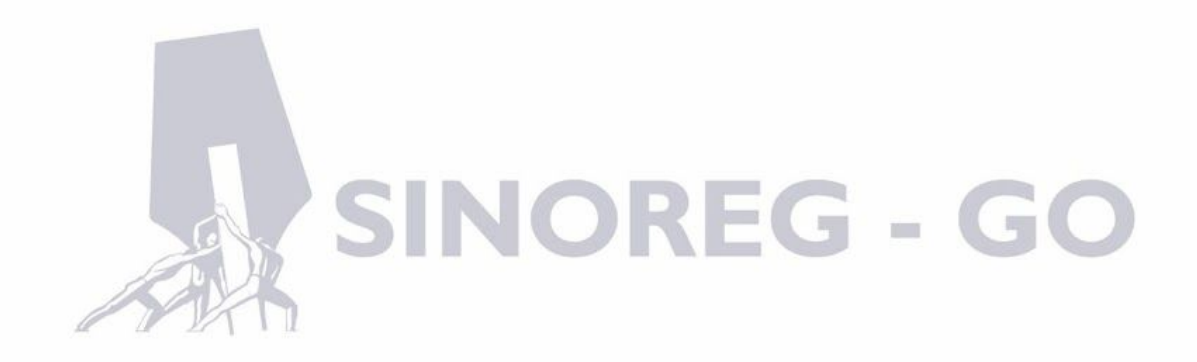

## Sumário

## Entrando no sistema3

Login e senha3

## Menus de acesso5

Campo relatório de repasse5

Campo dados do cartório5

Campo financeiro6

Campo Titular/Respondente6

Campo Sair6

Conclusão6

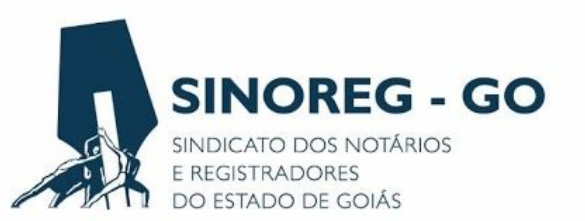

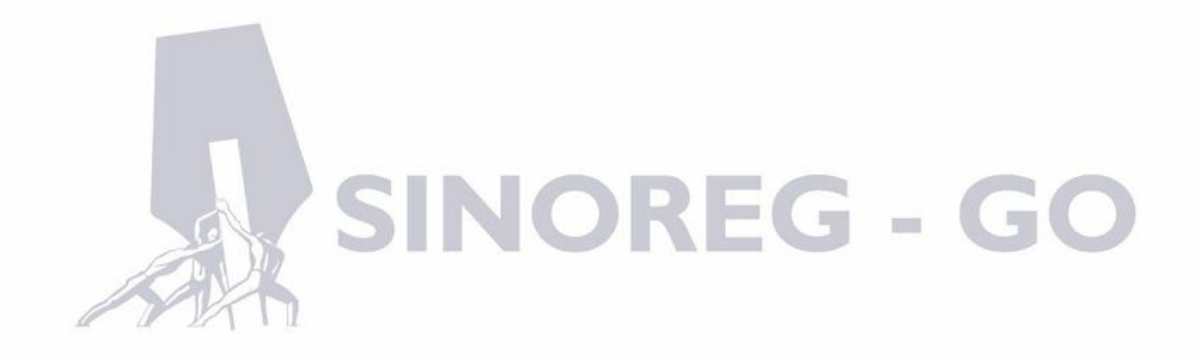

Para entrar no sistema o usuário deverá abrir o navegador de internet de sua preferência (Google Chrome, Internet Explorer, Firefox etc.) e digitar o endereço virtual: <u>www.sinoreggoias.com.br</u>. Em seguida deverá clicar na opção "Sistema" no menu inicial.

|           | SINOREG - GO Sindicato dos Notários e Registradores do Estado de Goiás |          |           |         |             |           |         |  |  |  |
|-----------|------------------------------------------------------------------------|----------|-----------|---------|-------------|-----------|---------|--|--|--|
|           | INÍCIO SOBRE                                                           | NOTÍCIAS | OUVIDORIA | SISTEMA | PUBLICAÇÕES | PARCERIAS | CONTATO |  |  |  |
|           |                                                                        |          |           | S       | istema      |           |         |  |  |  |
|           |                                                                        |          |           |         |             |           |         |  |  |  |
|           |                                                                        |          | ~         |         |             |           |         |  |  |  |
| DMONICADO | DMUNIC                                                                 | AD       | 0         |         |             |           |         |  |  |  |

O usuário será direcionado para o site interno, onde será solicitado o login e senha de acesso. Caso o usuário ainda não tenha recebido os seus dados de acesso, deverá entrar em contato com o SINOREG-GO através dos telefones (62) 3926-1567 ou (62) 3926-1432, ou se preferir poderá solicitar o acesso através do correio eletrônico: contato@sinoreggoias.com.br.

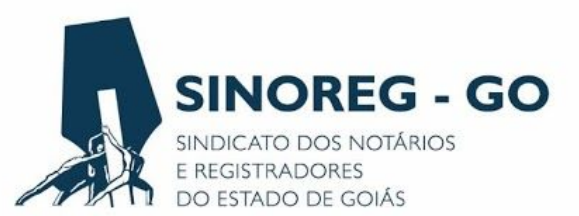

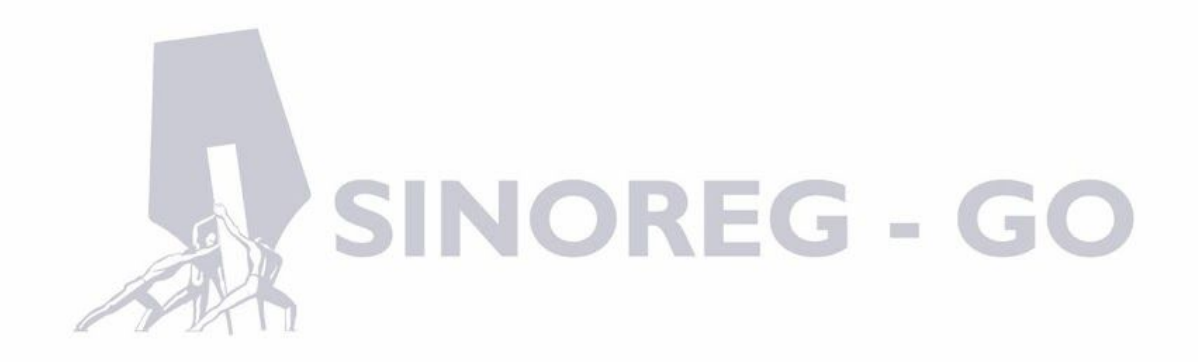

Na página de login o usuário deverá colocar o e-mail cadastrado junto ao SINOREG e sua senha de acesso.

| Portal SINOREG |                         |
|----------------|-------------------------|
| Login          |                         |
| Email          | exemplo@gmail.com       |
| Password       |                         |
|                | Logar                   |
|                |                         |
|                | © Portal SINOREG - 2016 |
|                |                         |

Após preencher e-mail e senha, o usuário deverá clicar no botão "Logar" e será direcionado para a página interna do sistema.

Se for o seu primeiro acesso, o usuário deverá, neste momento, trocar a senha inicial fornecida pela equipe do SINOREG-GO por qualquer uma de sua preferência.

No campo nome, irá aparecer o nome do Titular ou Respondente. A matrícula é o mesmo código do CNS, que é o cadastro da serventia junto ao Tribunal de Justiça e CNJ, desta forma, é muito importante deixá-la atualizada pois é através dela que será identificada a Serventia. Logo abaixo pode-se observar o campo senha atual, que deverá ser preenchido com a senha fornecida pela equipe do SINOREG-GO e no próximo campo deverá ser digitada a nova senha e confirmá-la no campo seguinte, clicando em "Atualizar Usuário" em seguida.

| Portal SINOREG         | Relatorio Repasse | Dados Cartorio | Financeiro | <br>Sair |
|------------------------|-------------------|----------------|------------|----------|
| Usuário autenticado co | om sucesso.       |                |            |          |
| Nom                    | ne 📕              |                |            |          |
| Matricu                | la                |                |            |          |
| Ema                    | ii @              | gmail.com      |            |          |
| Senha Atu              | al                |                |            |          |
| Nova Sent              | ıa                |                |            |          |
| Confirme a Nova Sent   | ıa                |                |            |          |
|                        | Atualizar Usua    | ário Cancelar  |            |          |

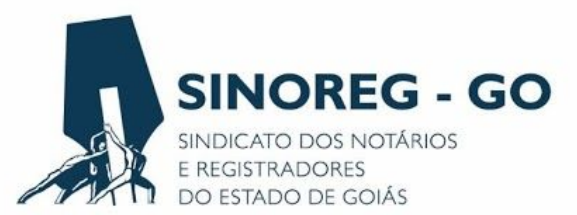

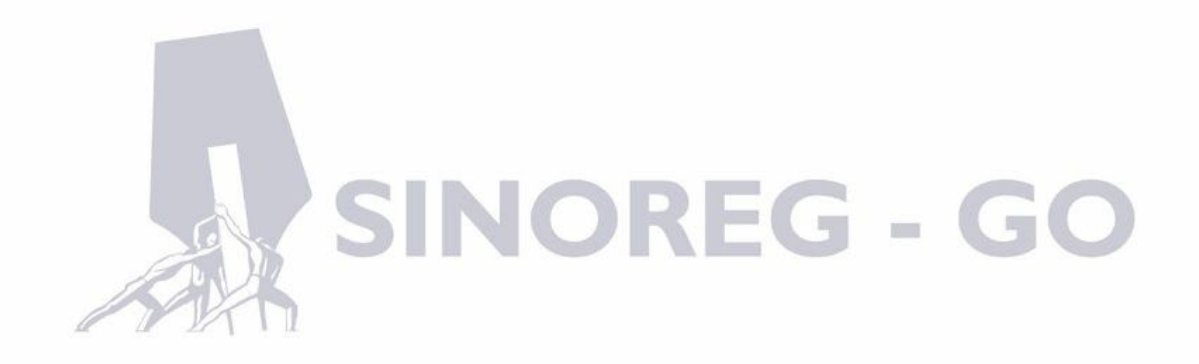

relatório de repasse de sua Serventia.

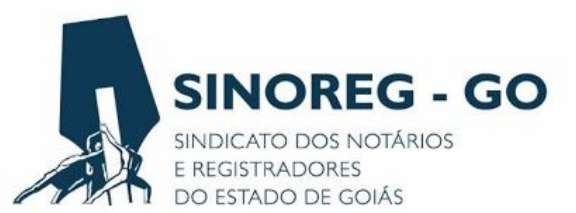

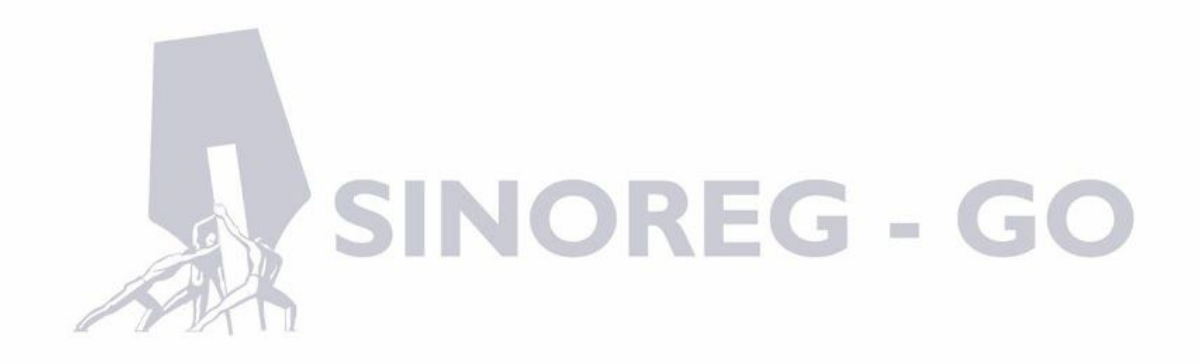

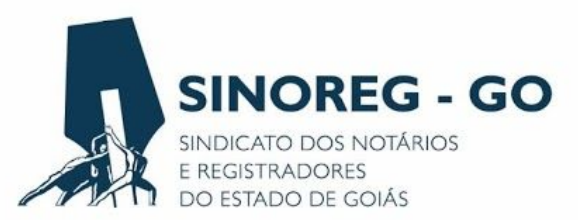

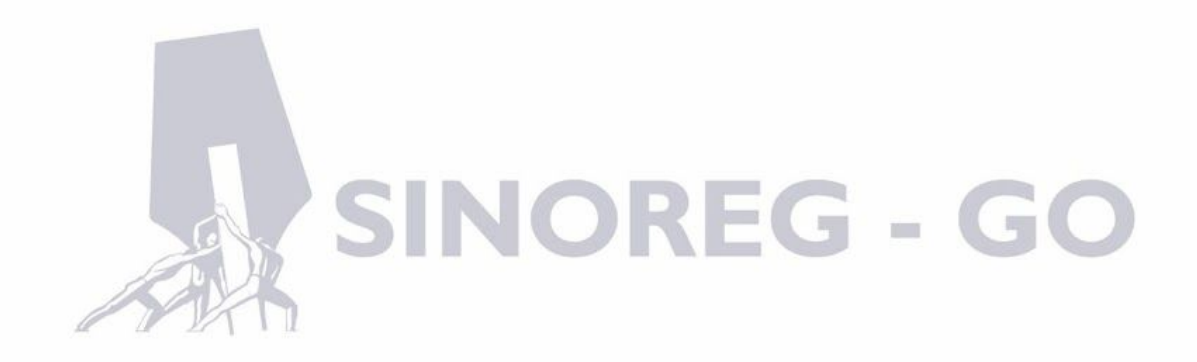

> Relatório de Repasse

O usuário poderá verificar os valores de ressarcimento recebidos e a receber pela Serventia (após o fechamento do mês), os valores arrecadados (emolumentos) e os valores de repasse ao FUNCOMP do mês que desejar.

| Portal SINOREG                                                                 | Relatorio Repasse                                                                    | Dados Cartorio                                                      | Financeiro                                              |                                                                                | Sair                                                                   |                                               |
|--------------------------------------------------------------------------------|--------------------------------------------------------------------------------------|---------------------------------------------------------------------|---------------------------------------------------------|--------------------------------------------------------------------------------|------------------------------------------------------------------------|-----------------------------------------------|
| Usuário atualizado co                                                          | om sucesso.                                                                          |                                                                     |                                                         |                                                                                |                                                                        | ×                                             |
| Relatório                                                                      | de Repa                                                                              | sse para                                                            | i o seu C                                               | Cartorio                                                                       |                                                                        |                                               |
| Escolha o Mês: Janeii                                                          | ro • / 2017                                                                          |                                                                     |                                                         |                                                                                |                                                                        |                                               |
| Buscar                                                                         |                                                                                      |                                                                     |                                                         |                                                                                |                                                                        |                                               |
|                                                                                |                                                                                      |                                                                     |                                                         |                                                                                |                                                                        |                                               |
| Resultados                                                                     |                                                                                      |                                                                     |                                                         |                                                                                |                                                                        |                                               |
| Serventia                                                                      |                                                                                      |                                                                     |                                                         |                                                                                |                                                                        |                                               |
| Resultados<br>Serventia<br>5931 - Tabelionato de N<br>Jurídicas e Civil das Pe | lotas, de Protestos de T<br>ssoas Naturais e de Inte                                 | tulos, Tabelionato e<br>rdições e Tutelas                           | Oficialato de Registro                                  | ) de Contratos Marítimos, de                                                   | Registro de Imóveis, de Títu                                           | los e Documentos, Civil das Pessoas           |
| Resultados<br>Serventia<br>5931 - Tabelionato de N<br>Jurídicas e Civil das Pe | Iotas, de Protestos de T<br>ssoas Naturais e de Inte<br><u>ArrecadacaoRe</u><br>0,00 | ítulos, Tabelionato e<br>rdições e Tutelas<br>ceita Bruta<br>0,00 0 | Oficialato de Registro<br>Grupo 2 Grupo 2 Rat<br>0,00 0 | ) de Contratos Marítimos, de<br>teio Grupo 3 Grupo 3 Rateio<br>  349,00   0,00 | Registro de Imóveis, de Titu<br>Repasse Sinoreg Repasse T<br>0,00 0,00 | los e Documentos, Civil das Pessoas<br>Itular |

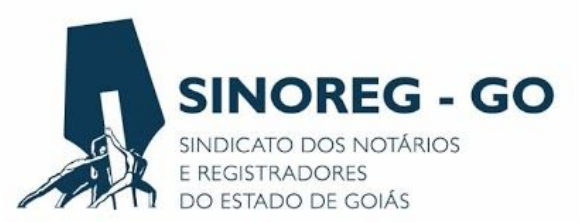

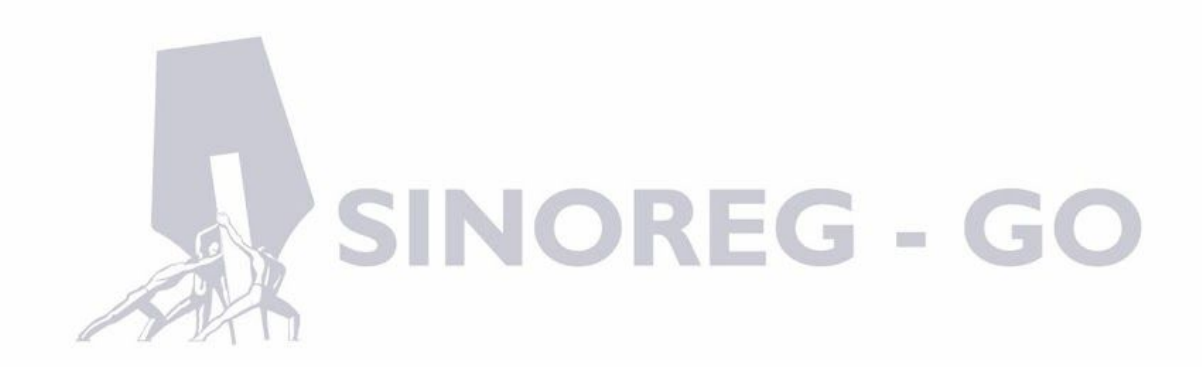

O usuário poderá alterar todos os dados de contato do cartório, o seu Titular/Respondente, alterar os dados bancários, endereço (em caso de mudança de local do cartório), as atribuições do cartório (em caso de mudanças de atribuições) ou dados como o CNPJ e outros.

| Portal SINOREG        | Relatorio Repasse   | Dados Cartorio   | Financeiro       |                          |                           | Sair                      |
|-----------------------|---------------------|------------------|------------------|--------------------------|---------------------------|---------------------------|
|                       |                     | Dados Cartorio   | Alterar Cartorio | Visualizar/Alterar Banco | Visualizar/Alterar Endere |                           |
| Razao social: TABELIO | ONATO DE NOTAS, REG | SISTRO DE IMÓVEI | 5, REGISTRO O    | TVIL DAS PESSOAS         | IURÍDICAS E CIVIL DE I    | PESSOAS NATURAIS E OUTROS |
| Nome do cartorio: TA  | BELIONATO DE NOTAS  | , REGISTRO DE IM | ÓVEIS E OUTR     | os                       |                           |                           |
| Codigo fiscal:        |                     |                  |                  |                          |                           |                           |
| CPF/CNPJ:             |                     |                  |                  |                          |                           |                           |
| CNS:                  |                     |                  |                  |                          |                           |                           |
| Nome do oficial:      |                     |                  |                  |                          |                           |                           |
| CPF do oficial:       |                     |                  |                  |                          |                           |                           |
| Telefone:             |                     |                  |                  |                          |                           |                           |
| Celular:              |                     |                  |                  |                          |                           |                           |
| E-mail:               |                     |                  |                  |                          |                           |                           |
| Site:                 |                     |                  |                  |                          |                           |                           |
| Facebook:             |                     |                  |                  |                          |                           |                           |
| Whatsapp:             |                     |                  |                  |                          |                           |                           |
| Ativo: SIM            |                     |                  |                  |                          |                           |                           |
|                       |                     |                  |                  |                          |                           |                           |

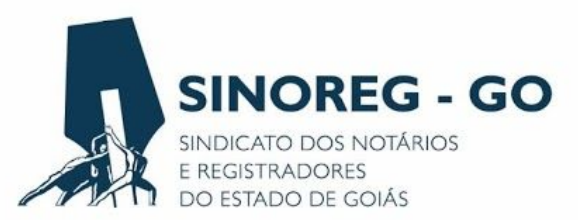

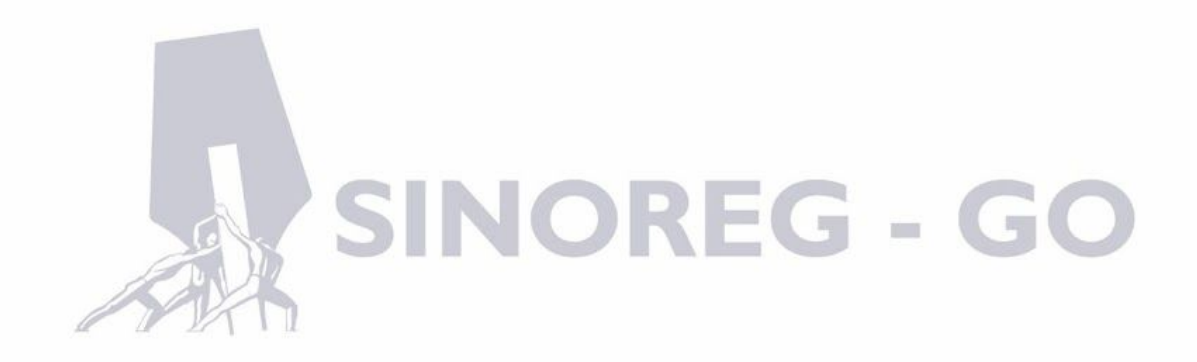

O usuário poderá, neste campo, imprimir o boleto do mês do FUNCOMP e retirar boletos atrasados que ainda não foram pagos. A partir desse novo sistema os boletos do fundo de compensação não serão cobrados por decêndio e sim por mês, e o valor virá fechado de acordo com a arrecadação da Serventia informada ao Tribunal de Justiça.

| Portal SINOREG | Relatorio Repasse | Dados Cartorio | Financeiro |              |       | Sair     |       |
|----------------|-------------------|----------------|------------|--------------|-------|----------|-------|
| Documer        | ntos              |                |            |              |       |          |       |
| Decention      |                   |                |            | Criar Boleto |       |          |       |
| Num Boleto     | Data Decênc       | lio            | Data Ven   | cimento      | Pago? | Cartório | Ações |
|                |                   |                |            |              |       |          |       |

© Portal SINOREG - 2016

> No campo que aparece o nome do Títular/Respondente

Este campo é utilizado para solicitar nova alteração de senha.

➤ Campo Sair

O campo sair irá deslogar o usuário do sistema.

Ainda com dúvidas?

Não deixe de entrar em contato conosco pelos telefones: (62) 3926-1567 ou (62) 3926-1432.